## Auto-Pay & Account Setup Guide

Using your web browser go to www.loxahatcheeriver.org

Click on the "Bill Pay & LOGIN" Link

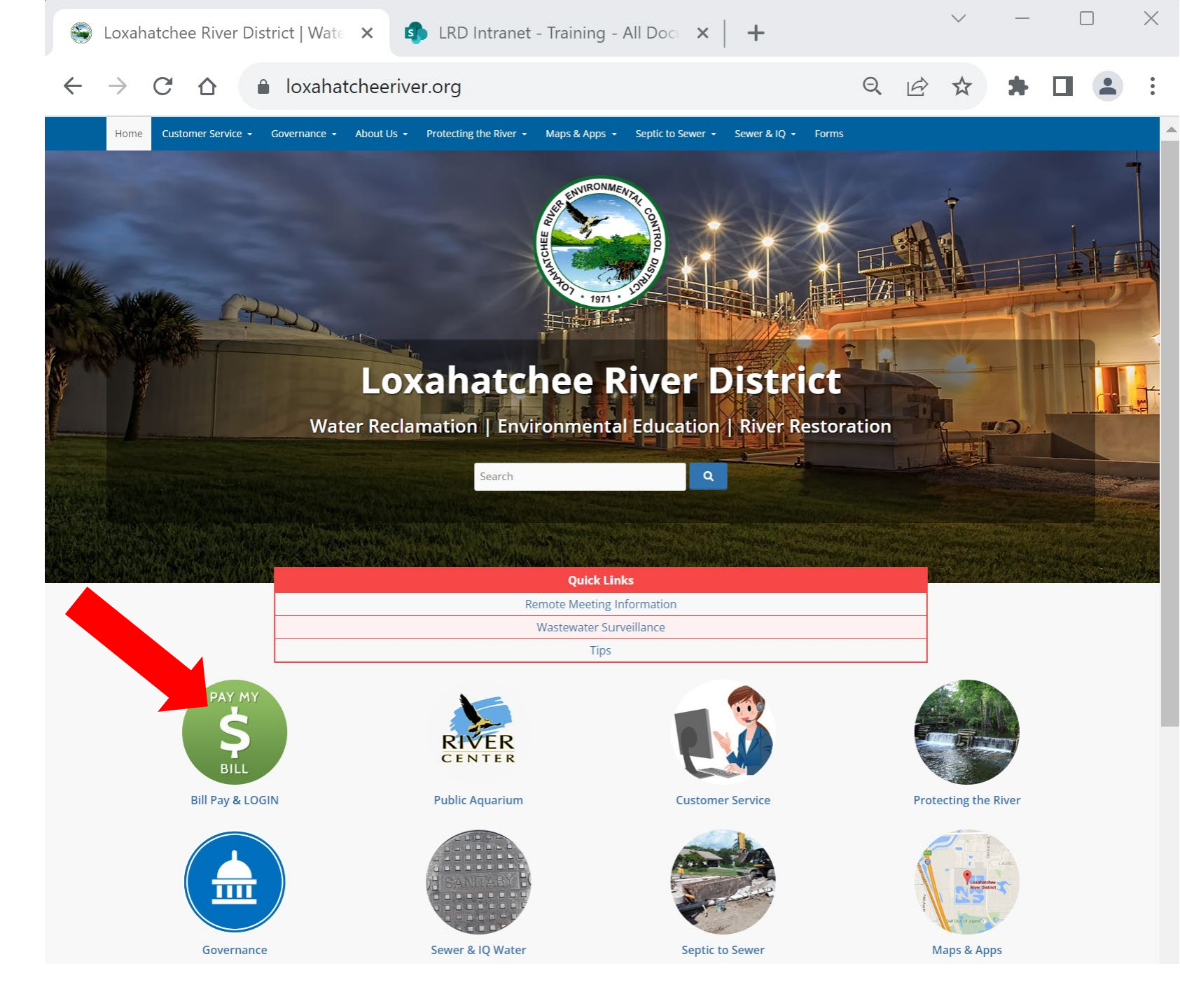

### Navigating to Online Payment & Account Portal

**Click** the link to the District's **Payment Portal** 

to Pay as a Guest, create and manage an account, and setup AutoPay.

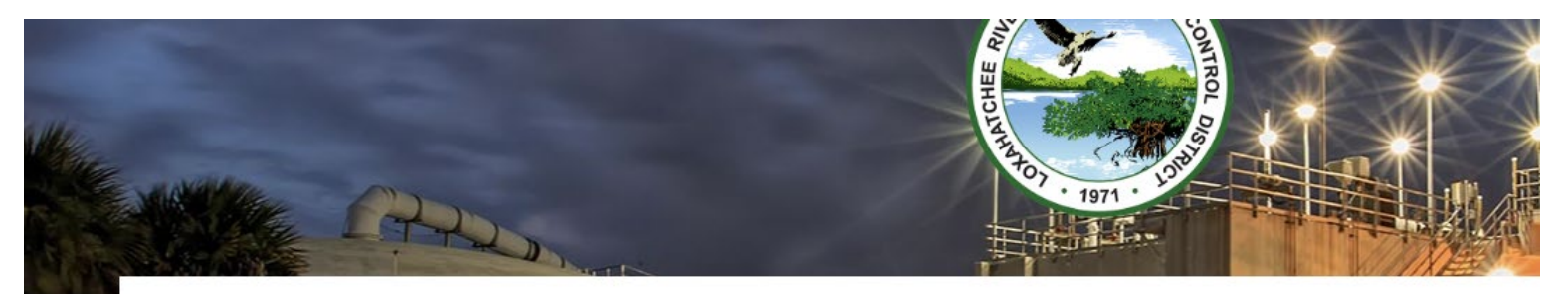

### **Bill Pay**

The Loxahatchee River District offers convenient ways for you to pay your Sewer Utility Bill:

#### **Payment Methods**

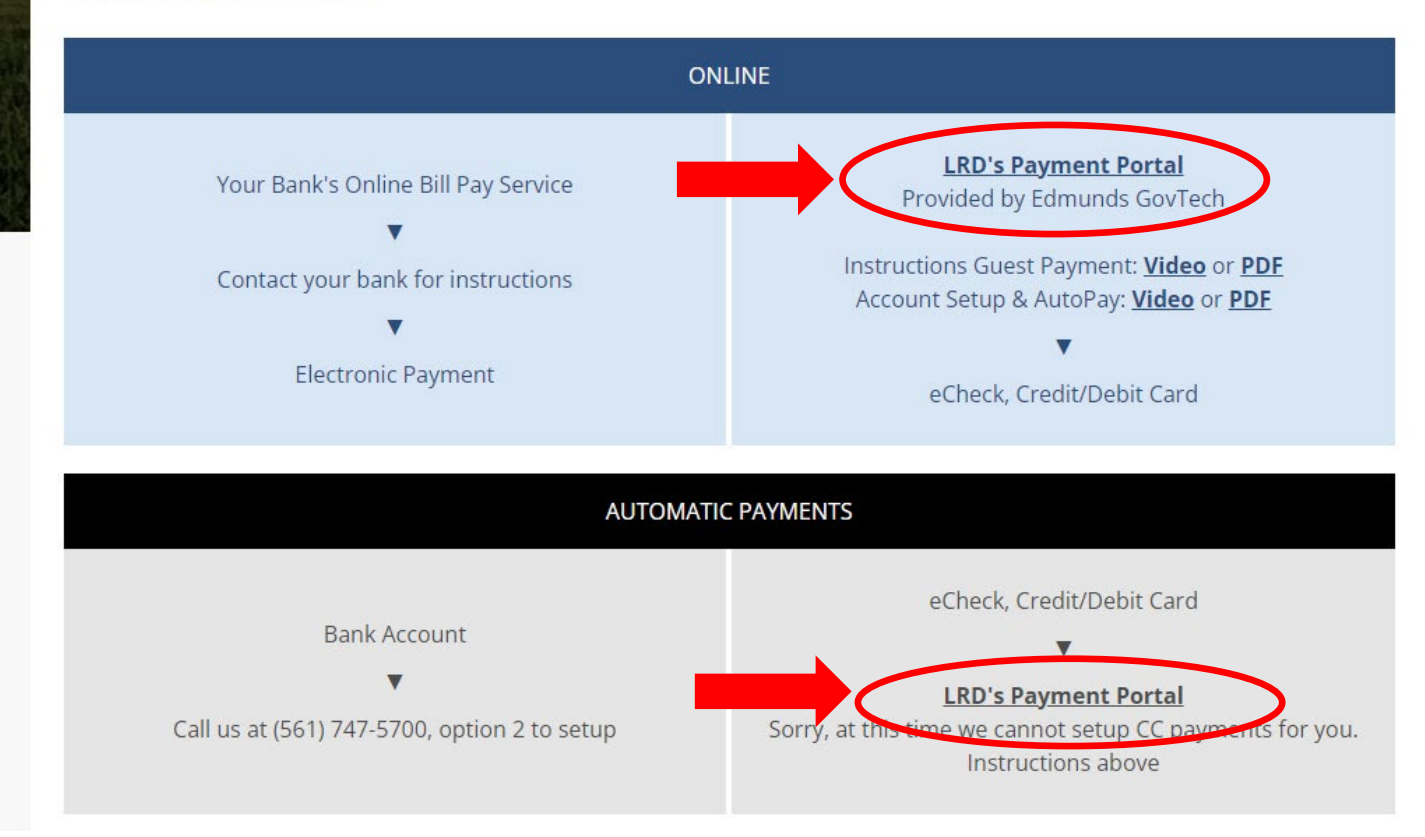

#### **New User Registration**

The first time you use the system you will create an account.

Click on "New Users: Click Here to Register"

If you are using a Mac computer (not iPad or iPhone) and the Safari browser, please follow the instructions at the end of the document to enable pop-up windows for this site.

# **Loxahatchee River District** Water Reclamation | Environmental Education | River Restoration 141/200 **Registered Users: Click Here to Log In** New Users: Click Here to Register As a registered user, you can save accounts, store payment methods, and schedule payments. To proceed without registering, begin by looking up your account using the search fields below.

|                     | Utility Account Information |        |
|---------------------|-----------------------------|--------|
| Utility Account Id: | - Search                    |        |
|                     | Property Location:          | Search |

This payments portal is provided for the Loxahatchee River District by Edmunds GovTech.

If you have questions or need assistance, please contact the Loxahatchee River District's Customer Service Department at (561) 747-5700, option 2, Monday through Friday 8:30am -

5pm.

Loxahatchee River District 2500 Jupiter Park Drive Jupiter, Florida 33458 (561) 747-5700 Email: billing@Irecd.org

For Sewer-related Emergencies please call (561) 747-5708.

#### Enter your email address for your Username. Then the system will send you a Verification code by email

| Login - Google C | hrome                     | _   | $\times$ |
|------------------|---------------------------|-----|----------|
| enrollment.li    | nk2gov.com/login/         |     |          |
| <                | Create Account            |     |          |
|                  |                           |     |          |
|                  | <b>-</b>                  |     |          |
|                  | Enter a username to conti | nue | _        |
| Username *       |                           |     |          |
| Username is re-  | quired                    |     |          |
|                  |                           |     |          |
|                  |                           |     | 5        |
|                  |                           |     |          |
|                  |                           |     |          |
|                  |                           |     |          |
|                  |                           |     |          |

#### Example Account setup Verification Email from noReply@fisgov.com

| To © EBilling                             |                                                                                                    | ← Reply     ← Reply All     ← Forward     ↓       Mon 11/20/2023 5:05 PM | you receive                                    |    |
|-------------------------------------------|----------------------------------------------------------------------------------------------------|--------------------------------------------------------------------------|------------------------------------------------|----|
| You don't often get email from <u>nor</u> | aply@fisgov.com. Learn why this is important                                                        |                                                                          | 🚾 Login - Google Chrome —                      |    |
|                                           | Account Verification                                                                                |                                                                          | enrollment.link2gov.com/login/                 |    |
|                                           |                                                                                                    |                                                                          | < Create Account                               |    |
|                                           | Please enter the following code to continue setting up your ac                                      | ount: 448304                                                             |                                                |    |
|                                           | This email is generated by an automated system. Please do no email as this account is not monitored | t respond to this                                                        |                                                |    |
|                                           | Thank you.                                                                                          |                                                                          | Enter the verification code sent to your mailb | ох |
|                                           |                                                                                                    |                                                                          | Verification Code *                            |    |
|                                           |                                                                                                    |                                                                          | Verification Code is required<br>Resend Code   |    |
|                                           |                                                                                                    |                                                                          |                                                |    |
| ase note: If you                          | do not receive a verification code, an                                                              | d you have a Yahoo.com or                                                |                                                |    |
| IICALIEN NOT OM 31                        | , please try an alternate email or do                                                               | a one-time, guest payment                                                |                                                |    |
| rough the Utility                         | Account information window. These                                                                   | providers are blocking this                                              |                                                |    |
| rough the Utility<br>email for s          | come customers. The provider is work                                                                | king on a solution.                                                      |                                                |    |
| rough the Utility<br>email for s          | some customers. The provider is worl                                                                | king on a solution.                                                      |                                                |    |
| rough the Utility<br>email for s          | some customers. The provider is worl                                                                | king on a solution.                                                      | Continue                                       |    |
| rough the Utility<br>email for s          | Some customers. The provider is work                                                                | king on a solution.                                                      | Continue                                       |    |

#### Enter your information, click Create

| is Login - Google Ch                                        | Login - Google Chrome — 🗌 🗙                      |                          |          |  |  |  |
|-------------------------------------------------------------|--------------------------------------------------|--------------------------|----------|--|--|--|
| enrollment.lin                                              | k2gov.com/login/                                 |                          |          |  |  |  |
| <                                                           | Create                                           | Account                  |          |  |  |  |
| Username<br>billing@lrecd                                   | .org                                             |                          |          |  |  |  |
| First Name *                                                | uired                                            | Last Name *              |          |  |  |  |
| Phone Numb                                                  | er *                                             |                          |          |  |  |  |
| Phone Number s                                              | hould be 10-17 digits lor                        | ng and include a valid a | rea code |  |  |  |
| Password *                                                  |                                                  | Confirm Pass             | word *   |  |  |  |
| Use 8 or more ch<br>of upper-case and<br>letters, numbers a | aracters with a mix<br>d lower-case<br>& symbols |                          |          |  |  |  |
|                                                             | Cr                                               | eate                     |          |  |  |  |

Now that you have an account setup, use the Registered Users login to access your account information

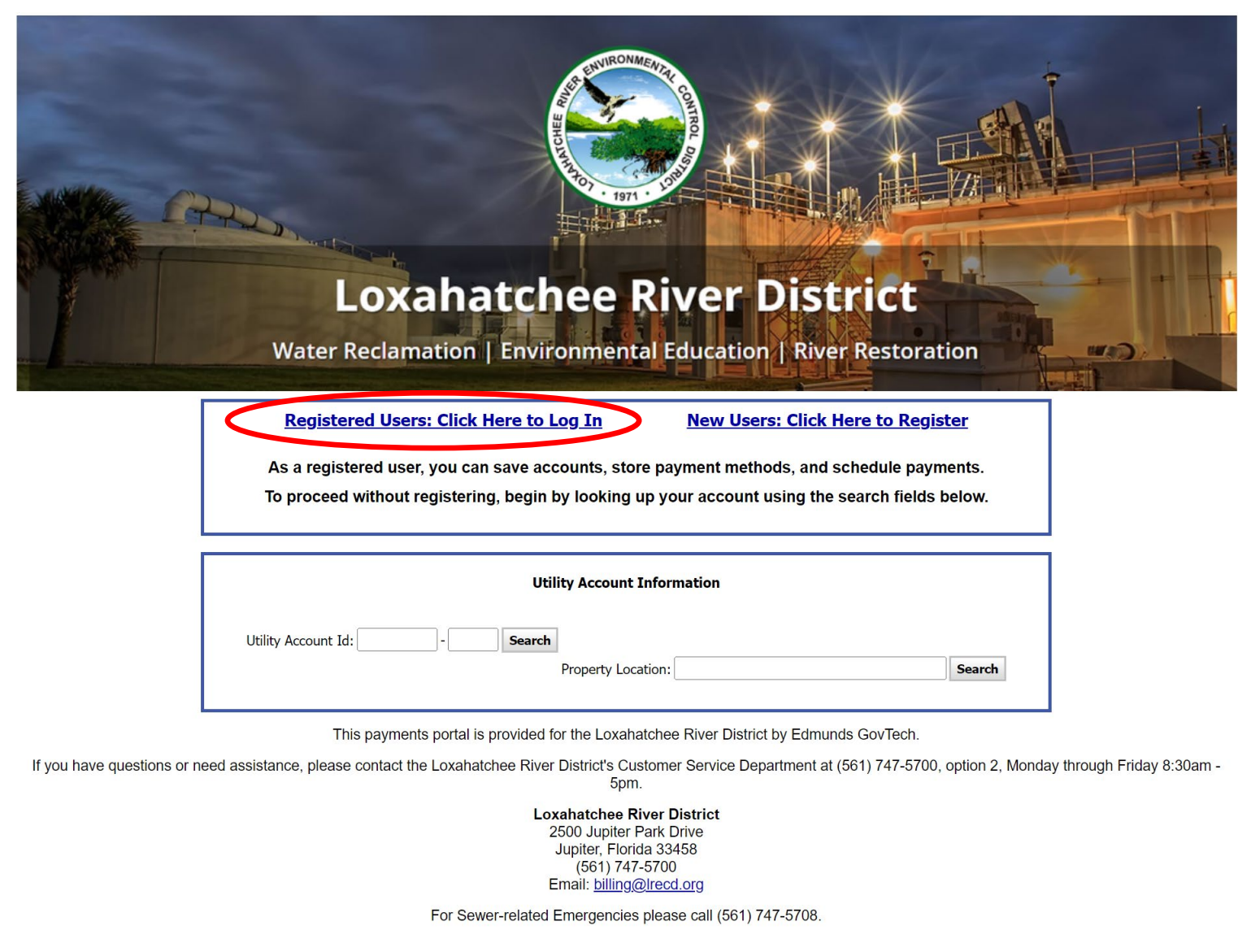

#### First, Assign the Account(s) to the Login

|                                 | Iogin - Google Chrome − □ × enrollment.link2gov.com/login/ |                                                                                                    | ENVIRONMENTAL CONTRACTOR                                                                                 |
|---------------------------------|------------------------------------------------------------|----------------------------------------------------------------------------------------------------|----------------------------------------------------------------------------------------------------|
|                                 | Sign In                                                    | CARD                                                                                                    |                                                                                                    |
| Username<br>is email<br>address | Usemame *                                                  | <b>Loxal</b><br>Water Reclamation                                                                                                    | natchee River District                                                                                   |
| Password                        | Username is required Password *                            | Billing Account Summary                                                                                                    | Hello, Bud                                                                                               |
| ,                               | Forgot your Username or Password?                          | Manage Billing Accounts Manage Payment Methods                                                                                                    | Manage Billing Accounts                                                                                  |
|                                 |                                                            | <u>AutoPay Enrollment</u><br><u>Edit My Profile</u><br><u>Log Out</u>                                                                                                    | Find your billing account using the Account Id from your most recent bill.  Account Id: 1234567-0 Search |
| Sign in                         | Sign In                                                    |                                                                                                    |                                                                                                    |
|                                 | Create Account                                             | Selection Selection Select | Account Type       Account Id       Address         Utility       382       641         Close            |

#### Next, setup a Payment Method

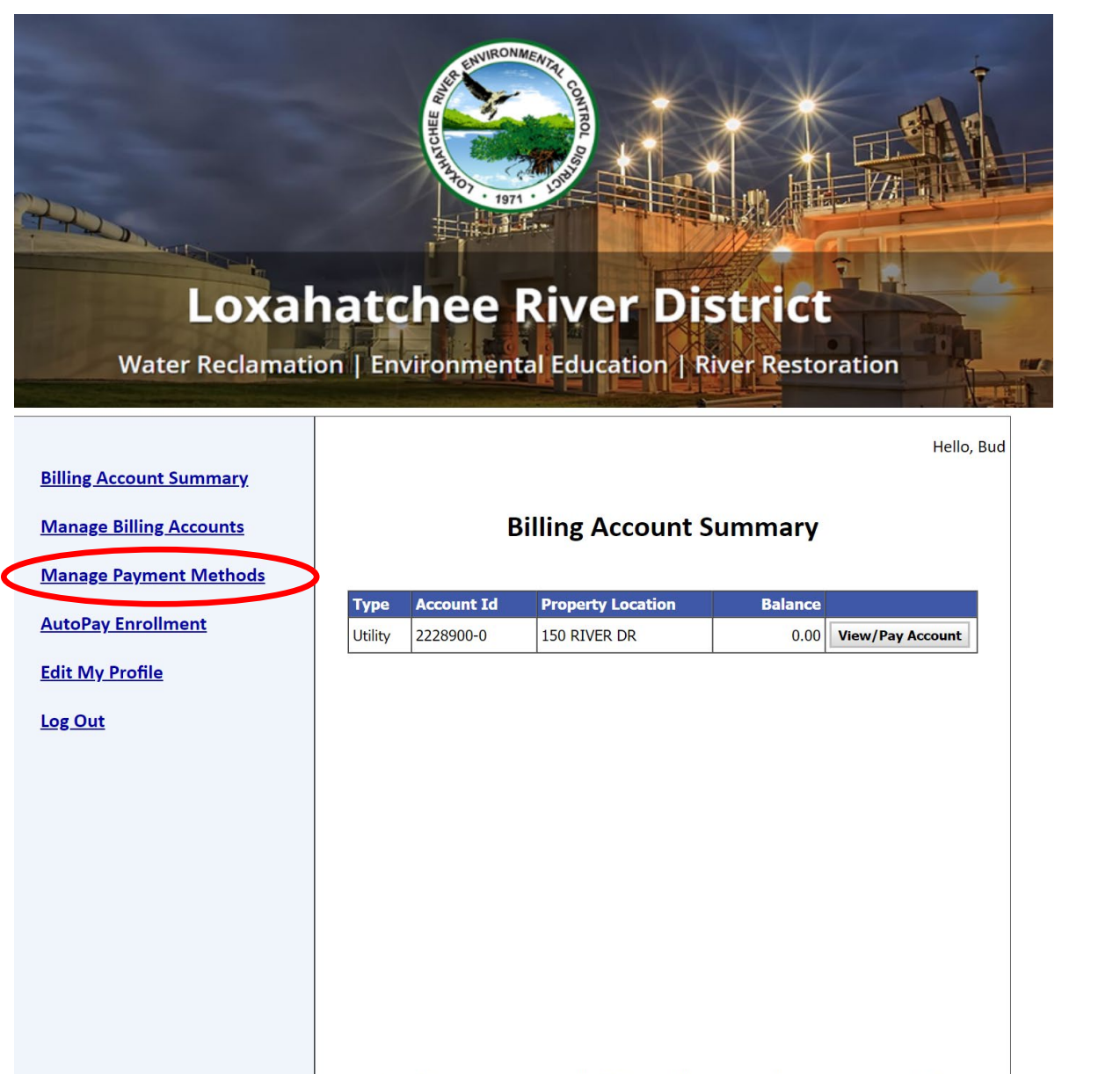

| rīs \ | Vallet - Google Chrome                            |       | _ |   |  |
|-------|---------------------------------------------------|-------|---|---|--|
| Ê     | enrollment.link2gov.com/walle                     | et/   |   |   |  |
|       | <b>Hello</b> ∣<br>Last Sign In: 11/20/2023 5:11 P | PM    |   | ≡ |  |
|       | Add Payment Method                                |       |   | + |  |
|       |                                                   | Close |   |   |  |

Select Card or Bank (eCheck) and enter account information

| enrollment.link2gov.com/walle<br>Compared to the second second seco | g Information                |
|----------------------------------------------------------------------------------------------------|------------------------------|
| < Edit Billing Billing Name * Billing Address *                                                                                                    | g Information                |
| Billing Name *<br>Billing Address *                                                                                                    |                              |
| Billing Address *                                                                                                    |                              |
|                                                                                                    |                              |
| City *                                                                                                    | State *                      |
| Postal Code *                                                                                                    |                              |
| Phone Number *                                                                                                    |                              |
|                                                                                                    |                              |
| Uŗ                                                                                                    | pdate                        |
|                                                                                                    | Postal Code * Phone Number * |

## PLEASE NOTE: Due to a bug, please log out and log back in so your payment method will show on this step

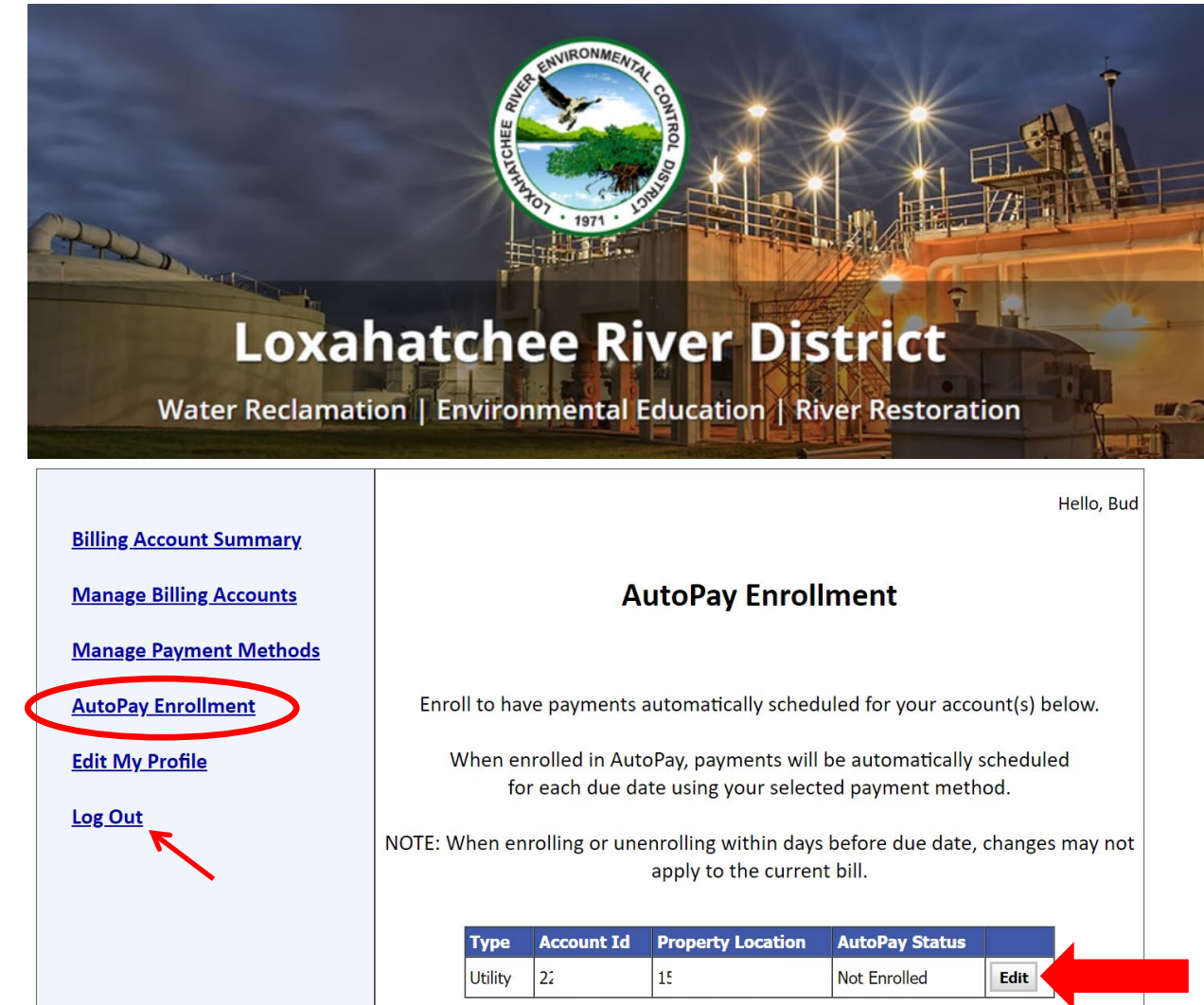

| Edit AutoPay Status                    |                |                       |  |  |  |
|----------------------------------------|----------------|-----------------------|--|--|--|
| Account Type: Utility                  | Account Id: 22 | Property Location: 15 |  |  |  |
| Current AutoPay Status: Not Enrolled < |                |                       |  |  |  |
| Select AutoPay Status: O Enrolled      |                |                       |  |  |  |
| Select Payment Method: 🗸 <             |                |                       |  |  |  |
| Save Cancel                            |                |                       |  |  |  |
|                                        |                |                       |  |  |  |

If the Payment Method entered in the previous steps is not showing, please log out and log back in

After Saving verify the AutoPay Status in the Enrollment Screen

Log Out when finished

Special Instructions for Mac computer (not iPad or iPhone) using the Safari browser to enable Pop-up windows the payments page wipp.edmundsassoc.com

Go to the Safari menu (upper left), then select "Settings for wipp.edumundsassoc.com"

In the next box under Pop-up Windows select ALLOW.

Now the Create Account window will display when you click on "New Users: Click Here to Register"

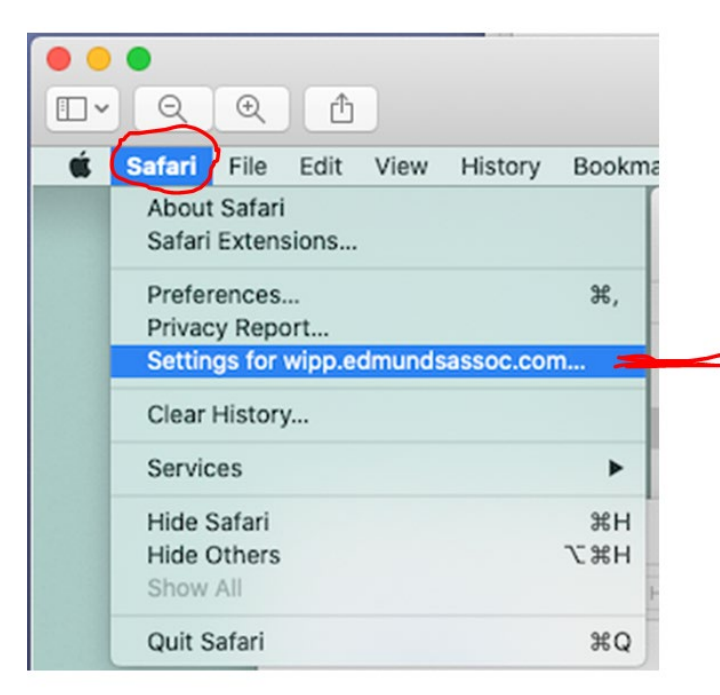

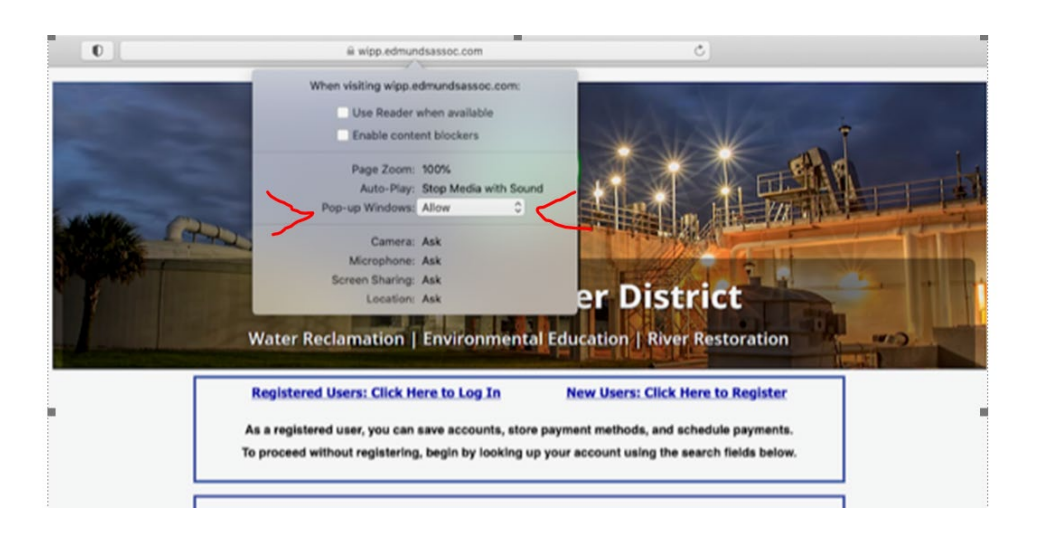

If you have questions, please contact the Loxahatchee River District by email at <u>billing@lrecd.org</u> or phone at (561) 747-5700 option 2.

Thank you!

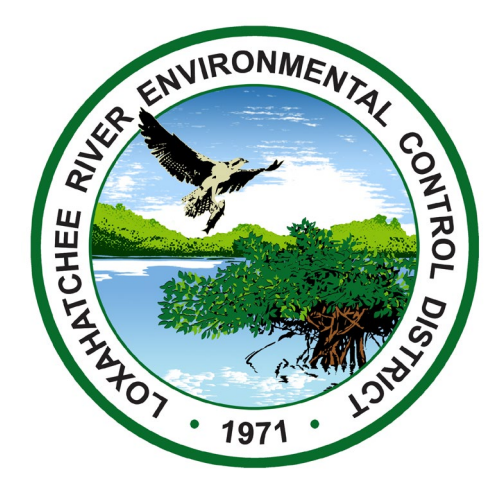